# Acerca de su nueva rotuladora electrónica

Con su nueva rotuladora DYMO LabelPOINT<sup>™</sup> 350, podrá crear una amplia variedad de etiquetas autoadhesivas de alta calidad. Podrá imprimir sus etiquetas en diferentes tamaños y estilos. La rotuladora utiliza cartuchos de cinta adhesiva para etiquetas DYMO D1 con anchuras de 6 mm (1/4"), 9 mm (3/8"), 12 mm (1/2") y 19 mm (3/4"). Los cartuchos de cinta adhesiva están disponibles en una amplia gama de colores.

Visite **www.dymo.es** para más información acerca de cómo obtener cartuchos y accesorios para su rotuladora.

#### Registro de la garantía

Por favor, rellene la tarjeta de registro de la garantía y envíela al Servicio de atención al cliente correspondiente antes de siete días. Visite **www.dymo.es** para obtener más información.

# **Primeros pasos**

Siga las instrucciones de esta sección para imprimir su primera etiqueta.

## Alimentación

La rotuladora utiliza pilas estándar, un "pack" de pilas recargables o un adaptador de corriente alterna (CA). Para ahorrar energía, la rotuladora se apaga automáticamente después de dos minutos de inactividad.

#### Colocación de las pilas

La rotuladora utiliza seis pilas AA.

#### Para colocar las pilas

1. Retire la tapa del compartimento para pilas. Ver Figura 2.

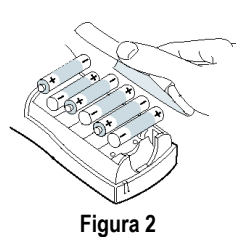

Е

- 2. Introduzca las pilas teniendo en cuenta la polaridad (+ y –).
- 3. Coloque de nuevo la tapa del compartimento para pilas.

Extraiga las pilas si no va a usar la rotuladora durante mucho tiempo.

#### Utilización del pack de pilas recargables

Puede utilizar opcionalmente un pack de pilas recargables. Para adquirirlo, póngase en contacto con su proveedor local DYMO.

Para cargar el pack de pilas, la rotuladora debe estar conectada a la corriente externa a través del adaptador CA. Cuando el pack de pilas está completamente descargado, las pilas necesitan recargarse durante cuatro o cinco horas.

Cuando la rotuladora esté conectada a la corriente externa, el indicador de carga de las pilas puede seguir encendido aunque las pilas ya se hayan recargado por completo.

#### Para utilizar el pack de pilas recargables

- 1. Abra la tapa del compartimento de las pilas.
- 2. Inserte el pack de pilas. Ver Figura 3.

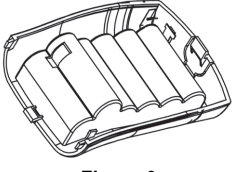

Figura 3

 Para recargar el pack de pilas, conecte el adaptador CA tal como se describe a continuación.

### Conexión del adaptador de corriente CA

Puede utilizar un adaptador CA opcional para alimentar la rotuladora. Cuando se conecta el adaptador CA a la rotuladora, las pilas dejan de emplearse como fuente de suministro.

#### Para conectar el adaptador CA

- 1. Enchufe el adaptador en el conector situado en la parte superior izquierda de la rotuladora.
- 2. Enchufe el otro extremo del adaptador en una toma de corriente.

Compruebe que la rotuladora esté apagada antes de desenchufar el adaptador CA de la toma de corriente. De lo contrario, se perderán los datos más recientes introducidos en la memoria.

# Introducción del cartucho de cinta adhesiva para etiquetas

Su rotuladora se suministra con un cartucho de cinta adhesiva para etiquetas. Visite **www.dymo.es** para más información acerca de cómo comprar cartuchos adicionales.

#### Para introducir el cartucho

1. Para abrir el compartimento para etiquetas, presione y suelte la tapa. Ver Figura 4.

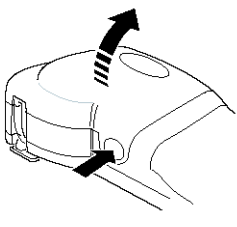

Figura 4

La primera vez que utilice la rotuladora, retire la cartulina de protección que se encuentra entre el cabezal de impresión y el rodillo prensador. Ver Figura 5.

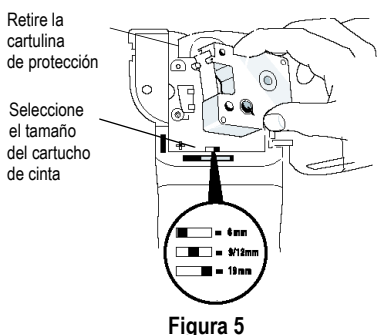

 Regule el selector según el tamaño del cartucho de cinta adhesiva que va a introducir. Ver Figura 5.

El selector encajará en una muesca del cartucho cuando se encuentre en la posición correcta.

- 3. Asegúrese de que la cinta adhesiva y la cinta de impresión están tensas sobre la abertura del cartucho y de que la cinta adhesiva pasa entre las guías. En caso necesario, gire la bobina en el sentido de las agujas del reloj para tensar la cinta de impresión.
- Introduzca el cartucho con la cinta adhesiva y la cinta de impresión entre el cabezal de impresión y el rodillo prensador. Ver Figura 6.

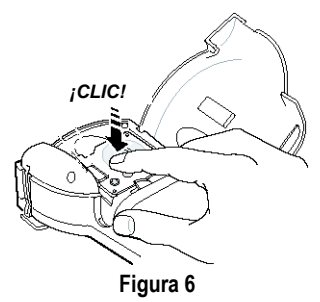

- 5. Presione firmemente el cartucho hasta que haga clic al encajar en su sitio.

## Ajustes

Esta rotuladora permite seleccionar el idioma y las unidades de medida con que se desee trabajar.

#### Selección del idioma

Puede elegir entre diferentes idiomas. El idioma seleccionado por defecto es el inglés.

#### Para seleccionar un idioma

- 1. Pulse Language .
- 2. Utilice las flechas para seleccionar el idioma que desee, y pulse OK.

#### Selección de la unidad de medida

Puede elegir entre mostrar las medidas en pulgadas o en milímetros. La unidad de medida seleccionada por defecto es la pulgada.

#### Para seleccionar una unidad de medida

- 1. Pulse (Memory Settings)
- 2. Utilice las flechas para seleccionar**Ajustar unidades** y pulse OK.
- 3. Seleccione pulgadas o milímetros y pulse OK.

## Impresión de la primera etiqueta

Ahora ya está listo para imprimir su primera etiqueta.

#### Para imprimir una etiqueta

- 1. Introduzca un texto para crear una etiqueta sencilla.
- 2. Pulse (PRINT).
- 3. Utilice la palanca del cutter para cortar la etiqueta.

**¡Enhorabuena!** Acaba de imprimir su primera etiqueta. Siga leyendo para aprender más acerca de las opciones disponibles para crear etiquetas.

# Descripción de la rotuladora

Las siguientes secciones describen en detalle los elementos de la rotuladora. Le recomendamos que se familiarice con la ubicación de las distintas teclas de función de su rotuladora. Ver Figure 1 on page 18.

## Encendido

El botón () sirve para encender y apagar la rotuladora. El aparato se apaga automáticamente después de dos minutos de inactividad. La última etiqueta creada queda memorizada, y se muestra al volver a encender la rotuladora. También se recuperan los últimos ajustes de estilo seleccionados.

## Pantalla LCD

La pantalla LCD de la rotuladora permite mostrar una fila de dieciséis caracteres. Sin embargo, se pueden introducir hasta 99 caracteres (espacios incluidos).

La pantalla puede compararse con una ventana que se desplaza por el texto (ver Figura 7). El número de caracteres mostrados puede variar debido a la proporción de espacios.

Los policandros brillaban en el tímido bosque.

#### Figura 7

En la pantalla también aparecen indicadores para señalar que una opción está seleccionada. Ver Figura 8.

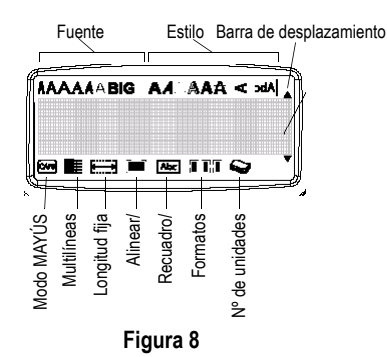

## Modo MAYÚS

La tecla <sup>Cure</sup> activa o desactiva las mayúsculas. Cuando está activado el modo MAYÚS, aparece en la pantalla el indicador CAPS y todas las letras que se introduzcan saldrán en mayúsculas. El modo MAYÚS se activa por defecto. Cuando se desactiva este modo, todas las letras aparecen en minúsculas.

## Tecla de mayúscula

La tecla (), cuando se combina con una tecla alfabética, cambia el formato (mayúscula o minúscula) de la letra seleccionada. Cuando se utiliza en combinación con una tecla numérica o de función, la tecla () selecciona la función alternativa indicada en la tecla. Así, por ejemplo, si pulsa () se borrará el carácter situado a la izquierda del cursor. Sin embargo, si pulsa las teclas () y () al mismo tiempo, se borrará todo el texto y el formato de la etiqueta, y la pantalla estará lista para crear una nueva etiqueta.

## Barra espaciadora

La tecla *SPACE* introduce uno o varios espacios en blanco en el texto.

### Retroceso

La tecla 🛨 elimina el carácter situado a la izquierda del cursor. Al pulsar las teclas 🌢 y 👄, se borra todo el texto y el formato de la etiqueta.

## Cancelar

La tecla er permite cancelar una acción o salir de un menú sin realizar ninguna selección.

## Teclas de desplazamiento

Las flechas izquierda y derecha sirven para ver y editar el texto de una etiqueta. Para navegar por los menús, utilice las flechas arriba y abajo, y pulse (OK) para seleccionar una opción.

# Conexión al ordenador

Esta etiquetadora puede utilizarse como una impresora de etiquetas independiente o también para imprimir etiquetas creadas en su ordenador, a través del software LabelMANAGER de DYMO. Puede conectarse al ordenador a través de la conexión USB situada en la parte superior de la rotuladora. Ver Figura 9.

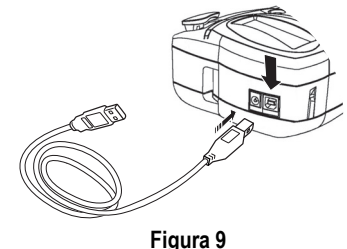

Consulte en la Tarjeta de referencia rápida LabelPOINT 350 las instrucciones de instalación, y consulte la Guía del usuario del software de etiquetado DYMO para obtener más información sobre diseño e impresión de etiquetas.

# Dar formato a las etiquetas

Se puede elegir entre diversas opciones de formato para dar a sus etiquetas una apariencia más profesional.

La rotuladora memoriza la última selección realizada, que aparece cada vez que se accede a uno de los menús de opciones descritos en esta sección.

## Cambiar el tipo de letra

Existen siete tipos de letra disponibles para crear etiquetas:

Arial Narrow

Arial Normal

Arial Wide

## **Trankfurter One Stroke** BIG

Times New Roman

Cuando seleccione un tipo de letra, se aplicará a todos los caracteres de la página. Si desea utilizar más de un tipo de letra, deberá introducir puntos de corte de formato. Ver **Uso de formatos mixtos** en la página 24 para más información.

#### Para definir el tipo de letra

- 1. Pulse la tecla
- 2. Utilice las flechas para desplazarse hasta la fuente que desee y pulse OK.

## Añadir estilos

Puede elegir entre trece estilos diferentes para aplicarlos al texto:

| AaBb  | Normal                |
|-------|-----------------------|
| പതമ⊅  | Vertical              |
| AaBb  | Cursiva               |
| AaBb  | Negrita               |
| AaBb  | Letra hueca           |
| AaBb  | Sombreado             |
| AaBb  | 3D                    |
| AaBb  | Negrita + Cursiva     |
| AaBb  | Cursiva + Letra hueca |
| AaBb  | Cursiva + 3D          |
| AaBb  | Cursiva + Sombreado   |
| AaBb- | Tachado               |
| AaBb  | Espejo                |

#### Figura 10

Cuando seleccione un estilo, se aplicará a todos los caracteres de la página. Si desea utilizar más de un estilo, deberá introducir puntos de corte de formato. Ver **Uso de formatos mixtos** en la página 24 para más información. Sin embargo, cuando utilice un estilo vertical o de "espejo", siempre se aplicará a toda la etiqueta.

Estos estilos pueden utilizarse con todos los caracteres alfanuméricos y símbolos. Ver **Utilizar símbolos y caracteres especiales** en la página 25 para más información sobre la impresión de símbolos.

#### Para definir el estilo

- 1. Pulse la tecla
- 2. Utilice las flechas para desplazarse hasta el estilo que desee y pulse OK.

# Añadir recuadros y estilos de relleno

Es posible resaltar todavía más el texto utilizando recuadros, subrayados y estilos de relleno.

| A A OFF | Normal                        |
|---------|-------------------------------|
| DYMO    | Subrayado                     |
| DYMO    | Caja cuadrada                 |
| DYMO    | Caja en punta                 |
| DYMO    | Caja de bordes<br>redondeados |
| DYMO    | Caja cocodrilo                |
| DYMO    | Caja pergamino                |
| DYMO    | Caja 3D                       |
| DYMO    | Relleno de puntos             |
| DYMO    | Relleno efecto madera         |
| DYMO    | Relleno efecto ladrillo       |
| DYMO    | Relleno efecto ajedrez        |
| DYMO    | Relleno efecto parquet        |
| dymo    | Relleno de rombos             |
|         | Relleno efecto tejido         |

#### Figura 11

Una etiqueta puede estar subrayada o rodeada por un recuadro o relleno, pero no ambas cosas al mismo tiempo.

#### Para definir el estilo del recuadro

- 1. Pulse la tecla
- 2. Seleccione un estilo de recuadro y pulse OK.

En las etiquetas multilíneas, todas las líneas aparecen subrayadas. Sin embargo, todas las líneas aparecen con el mismo estilo de recuadro.

## Crear etiquetas multilíneas

El número de líneas que se pueden imprimir en una etiqueta depende del tamaño de la cinta adhesiva utilizada:

- Máximo cinco líneas en las etiquetas de 19 mm (3/4").
- Máximo tres líneas en las etiquetas de 9 mm (3/ 8") y de 12 mm (1/2").
- Una sola línea en las etiquetas de 6 mm (1/4").

#### Para crear etiquetas multilíneas

- Teclee el texto de la primera línea y pulse (J). Aparecerá al final de la primera línea el carácter
   , indicando que hay una nueva línea. Este carácter no se imprimirá en la etiqueta.
- 2. Escriba el texto de la línea siguiente.

La pantalla le mostrará la línea en la que esté introduciendo texto en ese momento. En el ejemplo siguiente, se indica que en ese momento se está introduciendo texto en la segunda línea de la etiqueta.

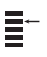

Use las flechas para desplazarse de una línea a otra.

## Uso de formatos mixtos

Puede aplicar tipos de letra y estilos diferentes al texto de una etiqueta. Para ello, deberá introducir puntos de corte de formato para dividir la etiqueta en bloques o secciones de texto. Puede introducir dos puntos de corte de formato, lo que le permitirá aplicar tres formatos distintos a cada etiqueta.

No se pueden mezclar en una misma etiqueta alineaciones, estilos de recuadro y rellenos diferentes. Estos estilos se mantienen en toda la etiqueta.

#### Para añadir un punto de corte de formato

- 1. Introduzca el texto y el formato elegidos para la primera sección.
- 2. Pulse Insert.
- Seleccione Insertar punto de corte de formato y pulse OK. Aparecerá al final de la primera sección el carácter II, indicando el final de la sección, pero este carácter no se imprimirá en la etiqueta.
- 4. Siga introduciendo texto y formato para la siguiente sección de la etiqueta.

## Uso del tabulador

Se pueden añadir saltos de tabulador para alinear el texto de las etiquetas multilíneas. Los saltos de tabulador se alinean a la izquierda, y tienen por defecto un espaciado de 50 mm (2,0").

#### Para cambiar el espaciado del tabulador

- 1. Pulse (Memory Settings).
- 2. Seleccione Ajustar longitud tabulador y pulse (0K).
- 3. Utilice las flechas arriba y abajo para aumentar o reducir el espaciado, y después pulse OK.

#### Para insertar un salto de tabulador

- 1. Introduzca el texto.
- 2. Pulse la tecla (>) y siga introduciendo texto.

## Utilizar símbolos y caracteres especiales

Puede utilizar símbolos y caracteres especiales en sus etiquetas.

## Añadir símbolos

La rotuladora admite un amplio conjunto de símbolos, tal y como se muestra en la Figura 12.

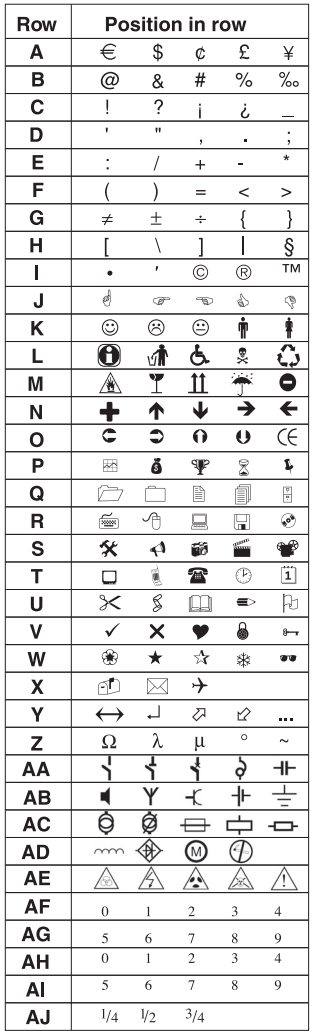

Figura 12

#### Para añadir un símbolo

- 1. Pulse Symbols. Aparece en pantalla la primera fila de los símbolos que se muestran en la tabla.
- 2. Utilice las flechas para desplazarse hasta el símbolo deseado. Las flechas izquierda y derecha sirven para desplazarse en horizontal dentro de una fila de símbolos. Las flechas arriba y abajo sirven para desplazarse en vertical por las distintas filas de símbolos. Para acceder rápidamente a una fila de símbolos, puede pulsar la letra correspondiente a la fila en cuestión.
- Cuando haya encontrado el símbolo deseado, pulse OK para añadir dicho símbolo al texto de la etiqueta.

## Añadir caracteres internacionales

La rotuladora admite el conjunto extendido de caracteres latinos, gracias a la tecnología RACE. De forma parecida a la utilización de un teclado de teléfono móvil, se puede pulsar una misma tecla varias veces seguidas para obtener variantes de esa letra.

Por ejemplo, si ha seleccionado como idioma el francés, al pulsar varias veces la letra **a**, podrá ver sucesivamente **a à â æ**. Lo mismo ocurre con todas las variantes posibles de las demás letras. Las variantes de los caracteres y el orden en que aparecen dependen del idioma que haya seleccionado.

#### Símbolos de divisas

La tecla € también utiliza la tecnología RACE para ofrecer distintos símbolos de divisas:

#### €£\$¢¥

El orden en el que aparecen estos símbolos dependerá del idioma seleccionado.

# Opciones de impresión

Puede imprimir copias múltiples de una etiqueta al mismo tiempo, imprimir etiquetas en serie, imprimir etiquetas de longitud fija, previsualizar el texto y el formato de la etiqueta y ajustar el contraste de impresión.

### Imprimir copias múltiples

Puede imprimir hasta 16 copias de una misma etiqueta de una sola vez. Cuando imprima varias copias, se imprimirá una línea de puntos para cortar por la intersección entre etiquetas consecutivas.

#### Para imprimir varias copias de una etiqueta

- 1. Pulse (Memory) y seleccione Ajustar nº de copias.
- 2. Pulse la flecha arriba para aumentar el número de copias para imprimir.
- 3. Pulse la flecha abajo para reducir el número de copias, empezando a partir de 16.
- 4. Pulse (K)
- 5. Pulse (Reivit) para empezar a imprimir.

Cuando haya finalizado la impresión, el número de copias para imprimir volverá a ser 1.

### Imprimir etiquetas en serie

Puede imprimir una serie de etiquetas con el último número incrementado cada vez en una unidad. El número de etiquetas en serie depende del número de copias seleccionadas para imprimir. Sólo podrá utilizarse la numeración seriada para la última cifra que siga a una letra, espacio o signo de puntuación. Así, por ejemplo, abc123 se imprimirá como abc123, abc124, abc125; y 123-998 se imprimirá como 123-998, 123-999, 123-1000, y así sucesivamente.

#### Para imprimir sus etiquetas en serie

- 1. Introduzca el texto de la etiqueta.
- 2. Seleccione el número de etiquetas para imprimir, siguiendo las instrucciones descritas en el apartado **Imprimir copias múltiples** en la página 26.
- 3. Seleccione **y y**

# Imprimir una etiqueta de longitud fija

Normalmente, la longitud del texto introducido determina la longitud de la etiqueta. Sin embargo, quizás desee crear una etiqueta para un propósito específico cuya longitud sea fija,

independientemente de la longitud del texto.

Puede especificar una longitud fija para una etiqueta, con incrementos de 2 mm (0,1") desde 40 mm (1,5") hasta 400 mm (15,0"). La longitud fija por defecto es de 100 mm (4,0"). Cualquier cambio que realice en la selección de la longitud fija permanecerá activo hasta que vuelva a cambiarla.

#### Para definir la longitud de la etiqueta

- 1. Pulse **y** (Adda...).
- 2. Seleccione ON para activar la longitud fija.
- 3. Pulse la flecha arriba para aumentar la longitud.
- 4. Pulse la flecha abajo para reducir la longitud.
- 5. Pulse () para confirmar la longitud de la etiqueta.
- Después de imprimir la etiqueta, repita el paso 1 y desactive la opción de longitud fija. De lo contrario, las etiquetas siguientes también se imprimirán con esa longitud fija.

# Imprimir etiquetas con código de barras

La rotuladora puede imprimir códigos de barras en seis formatos estándar: UPC A, UPC E, EAN8, EAN13, CODE-39 y CODE-128. Sólo es posible

imprimir códigos de barras en la cinta adhesiva para etiquetas de 19 mm (3/4"), y sólo se puede imprimir un código de barras en cada etiqueta.

El código de barras se imprime horizontalmente a lo largo de la etiqueta, con texto en caracteres tamaño pequeño bajo el código. Si se desea, se puede introducir texto antes y después del código de barras. También se puede añadir texto por encima o por debajo del código de barras, creando una etiqueta de dos líneas. Ver **Crear etiquetas multilíneas** on page 24.

Cuatro de estos códigos de barras estándar necesitan un número de caracteres prefijado para generar el código de barras: se trata de los formatos EAN-8, EAN-13, UPC-A y UPC-E. Los formatos CODE-39 y CODE-128, en cambio, permiten un número de caracteres variable.

#### Para crear un código de barras

- 1. Pulse (Memory Settings) .
- 2. Seleccione Crear código de barras y pulse 0K.
- 3. Utilice las flechas para seleccionar el formato del código de barras, y pulse 0K.
- Aparecerán uno o más signos de interrogación entre los símbolos del código de barras (⋕).

### ??????0

En algunos tipos de código de barras, podrá ver un **0** como último dígito a la derecha. Se trata de un dígito de control, que será sustituido por una cifra cuando se introduzcan los datos del código de barras.

 Introduzca los datos del código de barras, sustituyendo los signos de interrogación, y pulse OK cuando haya terminado.

#### Para introducir un código de barras

- 1. Introduzca el texto que desee que aparezca en la etiqueta antes del código de barras (opcional).
- 2. Pulse Insert

- Utilice las flechas para seleccionar Insertar código de barras y pulse OK.
- 4. Introduzca el texto que desee que aparezca después del código de barras (opcional).
- 5. Pulse (PRINT).

## Previsualización de la etiqueta

Puede previsualizar el texto o el formato de su etiqueta antes de imprimirla. Una etiqueta de dos líneas se previsualiza como una etiqueta de una sola línea.

#### Para previsualizar una etiqueta

- 1. Pulse **y** <u>Insert</u>.
- 2. Seleccione Texto o Formato.

Si selecciona **Texto**, el texto de la etiqueta se desplazará por la pantalla. Si selecciona **Formato**, se mostrará brevemente el formato seleccionado.

## Alinear el texto

Cuando imprima etiquetas de longitud fija, puede alinear el texto a la izquierda, a la derecha o centrarlo. Para las etiquetas multilíneas, todas las líneas se alinearán de la misma manera, ya sea a la izquierda, en el centro o a la derecha.

#### Para alinear el texto

1. Pulse **y** 

- 2. Seleccione la alineación deseada y pulse OK.
- 3. Pulse 🗲 para desactivar la alineación elegida.

## Ajuste del contraste de impresión

Es posible ajustar el contraste para afinar la calidad de impresión de la etiqueta.

#### Para ajustar el contraste

- 1. Pulse (Memory Settings).
- 2. Seleccione Contraste de impresión y pulse (0K).
- 3. Seleccione un nivel de contraste y pulse (K).

# Utilización de la memoria de la etiquetadora

La etiquetadora dispone de una potente memoria capaz de almacenar textos y formatos:

- Almacena automáticamente las quince últimas etiquetas creadas.
- Permite almacenar el texto de hasta diez etiquetas de uso frecuente.
- Permite dar nombre y almacenar hasta diez formatos utilizados con frecuencia.

# Almacenamiento del texto de una etiqueta

La etiquetadora guarda automáticamente en una memoria intermedia las diez últimas etiquetas creadas. Además, puede guardar hasta diez etiquetas específicas de uso frecuente.

#### Para guardar el texto de la etiqueta actual

- 1. Pulse **y** (Memory).
- Seleccione GUARDAR y después ETIQUETA. Aparece entonces el primero de los diez campos de memoria disponibles.
- 3. Utilice las flechas para desplazarse de un campo a otro. Puede almacenar nuevos textos en cualquiera de los campos de memoria. Sin embargo, al seleccionar un campo que ya está ocupado, el nuevo texto se escribirá sobre el anterior, que se perderá.

 Seleccione un campo de memoria y pulse OK.
 El texto queda guardado, y la vista vuelve automáticamente a la etiqueta.

## Almacenamiento de formatos

También puede guardar hasta diez formatos específicos que utilice con frecuencia. Con esta función se almacena la información acerca del formato pero no el texto de la etiqueta.

#### Para guardar el formato actualmente en uso

- 1. Pulse **y** (Memory).
- Seleccione GUARDAR y después FORMATO. Aparece entonces el primero de los diez campos de memoria disponibles.
- 3. Utilice las flechas para desplazarse de un campo a otro. Puede almacenar nuevos formatos en cualquiera de los campos de memoria. Sin embargo, al seleccionar un campo que ya está ocupado, el nuevo formato se escribirá sobre el anterior, que se perderá.
- Seleccione un campo de memoria y pulse OK. Aparecerá la indicación ¿NOMBRE? en el campo de memoria.
- Introduzca un nombre para el formato y pulse
   OK). El formato queda guardado y la vista vuelve automáticamente a la etiqueta.

## Acceso a etiquetas y formatos memorizados

Puede acceder con facilidad a las etiquetas y los formatos ya almacenados para utilizarlos nuevamente.

#### Para acceder a etiquetas o formatos

- 1. Pulse **y** (Memory).
- 2. Seleccione Recuperar y después ETIQUETA, FORMATO, o ÚLTIMO IMPRESO.

Se muestra entonces el primer campo de memoria disponible, igual que cuando se almacena una nueva etiqueta o un formato.

3. Seleccione una etiqueta o formato para utilizarlo de nuevo y pulse (0K).

# Mantenimiento de la rotuladora

Su rotuladora se ha diseñado para funcionar sin problemas durante mucho tiempo. Asimismo, requiere muy poco mantenimiento.

Limpie la rotuladora de vez en cuando para que siga funcionando correctamente. Limpie la cuchilla del cutter cada vez que reponga el cartucho de cinta adhesiva para etiquetas.

#### Para limpiar la cuchilla del cutter

- 1. Retire el cartucho de etiquetas.
- Presione la palanca del cutter y manténgala en esa posición para dejar la cuchilla del cutter al descubierto.
- 3. Utilice alcohol y un bastoncillo de algodón para limpiar las dos caras de la hoja.
- 4. Suelte la palanca del cutter.

Puede seguir el mismo procedimiento si la cuchilla del cutter se atasca en su posición adelantada.

#### Para limpiar el cabezal de impresión

 Limpie el cabezal de impresión con el utensilio de limpieza que se encuentra dentro de la tapa del compartimento de la cinta.

## Resolución de problemas

Consulte las posibles soluciones siguientes en caso de problemas durante la utilización de su rotuladora.

| Problema/Mensaje de error                                                                                     | Solución                                                                                                    |
|----------------------------------------------------------------------------------------------------|----------------------------------------------------------------------------------------------------|
| No aparece nada en la pantalla                                                                                | <ul><li>Asegúrese de que la rotuladora está encendida.</li><li>Sustituya las pilas descargadas.</li></ul>                                                                                                    |
| Mala calidad de impresión                                                                                     | <ul> <li>Sustituya las pilas descargadas o conecte el adaptador<br/>de corriente alterna.</li> <li>Asegúrese de que el cartucho de cinta adhesiva esté<br/>correctamente instalado.</li> <li>Limpie el cabezal de impresión.</li> <li>Sustituya el cartucho de cinta adhesiva.</li> </ul>                                            |
| El cutter corta mal                                                                                           | Limpie la cuchilla. Ver Mantenimiento de la etiquetadora.                                                                                                    |
| Impresión                                                                                                    | No se requiere ninguna acción.<br>El mensaje desaparece cuando termina la impresión.                                                                                                    |
| Demasiados caracteres<br>Se ha superado el número máximo de caracteres en la<br>memoria intermedia.           | Borre una parte o todo el texto de la memoria intermedia.                                                                                                    |
| Demasiadas líneas<br>Se ha superado el número máximo de líneas.                                               | Seleccione otro formato.                                                                                                    |
| Introduzca cartucho de cinta adhesiva para etiquetas<br>No hay cartucho de etiquetas o el que hay está vacío. | Introduzca un nuevo cartucho.                                                                                                    |
| Batería baja<br>Las pilas están casi descargadas.                                                             | Sustituya las pilas o conecte el adaptador CA.                                                                                                    |
| Cinta atascada<br>El motor está bloqueado debido a un atasco de la cinta.                                     | <ul><li>Retire la cinta atascada y sustituya el cartucho de cinta<br/>adhesiva.</li><li>Limpie la cuchilla del cutter.</li></ul>                                                                                                    |
| Demasiadas páginas<br>Se ha superado el número máximo de páginas.                                             | Cambie el formato de la etiqueta.                                                                                                    |
| La página no está vacía                                                                                       | Borre todo el contenido de la página.                                                                                                    |
| Anchura de la cinta insuficiente                                                                              | Cambie el tamaño de las etiquetas o pulse Cancelar para salir del menú Recuadro/Relleno.                                                                                                    |
| Ajuste E                                                                                                    | <ul> <li>Después de este mensaje se muestra un valor de<br/>longitud fija que indica la longitud mínima necesaria<br/>para imprimir el texto. Puede realizar una de las<br/>siguientes operaciones:</li> <li>Ajustar correctamente la longitud fija de la etiqueta, o</li> <li>Seleccionar un tipo de letra más estrecho.</li> </ul> |

Si, a pesar de todo, necesita ayuda, póngase en contacto con el Servicio de Atención al cliente de DYMO. Véase en **Contacting Customer Support** on page 67 el teléfono de contacto de su país.

#### Comentarios sobre la documentación

Ponemos constantemente el mayor empeño por producir documentación de la mejor calidad para nuestros productos. Agradeceremos cualquier comentario por su parte.

Por favor, envíenos sus comentarios o sugerencias acerca de nuestras guías del usuario. Le rogamos que incluya los datos siguientes junto con su comentario:

- · Nombre del producto, número de la versión y número de página
- Breve descripción del contenido (instrucciones incorrectas o poco claras, secciones donde se precisan más detalles, etc.)

También agradeceremos sus sugerencias acerca de temas adicionales que le gustaría que se trataran en la documentación.

#### Envíe sus correos electrónicos a: documentation@dymo.com

Recuerde que esta dirección electrónica sólo está destinada a los comentarios acerca de la documentación. Si desea plantear una pregunta técnica, póngase en contacto con el Servicio de Atención al cliente.

Este producto lleva la marca CE de acuerdo con la directiva EMC y con la directiva de baja tensión, y ha sido diseñado conforme a las siguientes normas internacionales:

Compatibilidad con la Clase B de la FCC (EEUU)

Seguridad - EN 60950, IEC 950, UL 1950

Compatibilidad EMC EN 61000 3-2/3; EN 61000 4-2/3/4/5/6/8/11; ENV 50204;

Inmunidad EU - EN 55024 y apéndices A1, A2 Compatibilidad electromagnética (EMC) – equipamiento de la Tecnología de la Información, Características de inmunidad

Emisiones – EN 61000-6-3: Compatibilidad electromagnética (EMC) - Parte 6: Normas genéricas - Sección 3: Norma de emisiones para zonas residenciales, comerciales y de industrias ligeras.

Esselte es una compañía con certificación ISO 14001. Los componentes plásticos de este aparato llevan indicaciones para ser eliminados de un modo respetuoso con el medio ambiente.